## 2023-2024 学年第一学期专业选修课选课通知

各学院、全校本科生:

2023-2024 学年第一学期专业选修课即将开始在网上选课,为配合同学们完成选课,现将有关事项告知如下:

本次选课共分2轮,本轮(第1轮)选课结束后,针对选课人数少的课程将取消(不 开)。第2轮为补选,具体安排请关注教务处官网通知。

注意:选定课程不可与已经修读过的或将来要修读的任何课程重复,如有重复则不计 学分。根据 2021 级学生手册相关文件规定,所有课程加权平均分将作为评价学生学业水平 依据,请各位 21 级同学合理规划学业,审慎选课。

如密码忘记,可在登录界面点"忘记密码了?"重新设置密码,或至所在学院教学秘 书办公室初始化。

请各学院通知到所属各班级。

选课程序:

1. 选课方式:教务系统内进行(注意:选课浏览器必须使用新版谷歌,火狐, safari)。

2. 选课时间: 4月 20日 9:30-4月 21日 16:30 结束,每位同学须在此时间段内完成选课。

3. 登录网址:

外网:http://jwxt.zjgsu.edu.cn/jwglxt

内网: <u>http://10.11.138.20/jwglxt</u>

进入后点右边教务管理系统登陆,登录名为学号,登陆初始密码为身份证号后6位,港 澳台学生证件号码后六位含括号的,左右括号各算一位。(注意:选课浏览器必须使用新版 谷歌,火狐, safari)教学管理信息服务平台

4. 选课操作说明:

第一步:登录系统。系统登录账号为学号。

第二步: 在菜单"选课"下选择"课程预选",进入课程预选,具体界面见图1、图

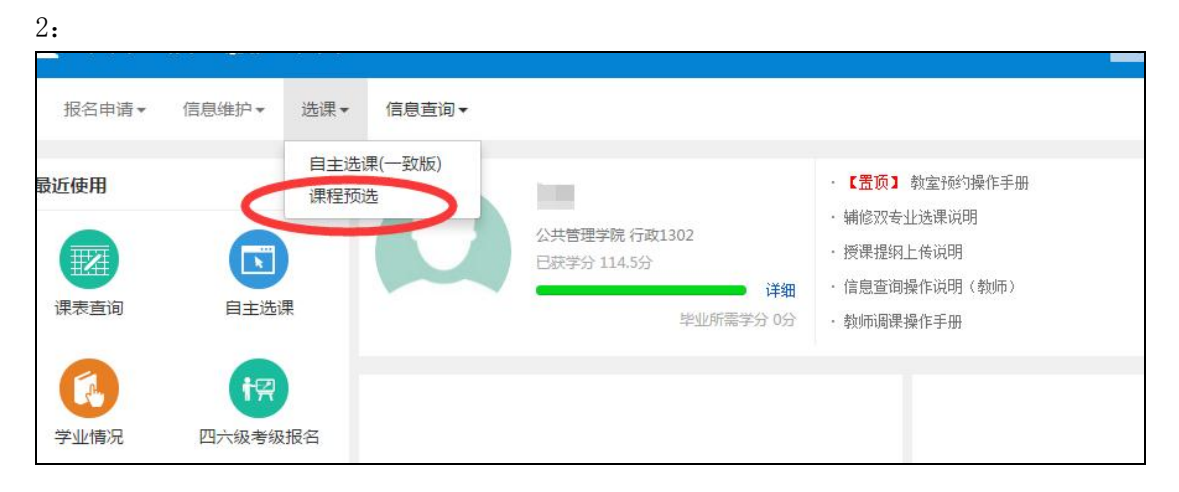

| 开课部门    | 全部 *              | <b>果程类别</b> 全部 * | 课程        | 按课程名称、课 | 1程号模糊查 |      | 教师   | 按救师名称、教工号模糊    |
|---------|-------------------|------------------|-----------|---------|--------|------|------|----------------|
|         | 第一步, 预选课<br>程备件设置 | •                |           |         |        |      |      | É              |
| 课程代码 ≎  | 课程名称              | 教师信息             | 总学时       | 周学时     | 学分     | 上限人數 | 预选人数 | 操作             |
| 0102522 | [市场营销学]           | 待定               | 34        | 理论(2.0) | 2.0    | 无限制  | 0    | 预加             |
| 0106822 | [管理运筹学]           | 待定               | 30        | 理论(2.0) | 2.0    | 无限制  | 0    | 预选             |
| 0116622 | [项目计划与控制]         | 待定               | 30        | 理论(2.0) | 2.0    | 无限制  | 0    | 预选             |
| 0122122 | [项目风险管理]          | 待定               | 30        | 理论(2.0) | 2.0    | 无限制  | 0    | 预选             |
| 0136512 | [钢结构]             | 待定               | 30        | 理论(2.0) | 2.0    | 无限制  | 0    | 预选             |
| 0140613 | [混凝土结构]           | 待定               | 45        | 理论(3.0) | 3.0    | 无限制  | 0    | 预选             |
| 0307013 | [财务管理]            | 待定               | 48        | 理论(3.0) | 3.0    | 无限制  | 0    | <b>10</b> 1105 |
|         |                   | 《 () 1 #1页       | (>) ≫) 20 | •       |        |      |      | 1-7 #          |

图 2

图 1

第三步:预选课程。在图 2 中,如预选课程较多,可以在预选条件区设置查询条件进行课程查询,然后在对应课程的最后操作列进行预选课程。预选课程后见图 3:

| 课程预选    |           |                                    |        |               |       |      |      |              | ÷  |
|---------|-----------|------------------------------------|--------|---------------|-------|------|------|--------------|----|
| 开课部门    | 全部 * 课程类  | <b>刘</b> 全部 *                      | 课程     | 按课程名称、课       | 星号模糊道 |      | 教师   | 按教师名称、教工号模糊查 |    |
|         |           |                                    |        |               |       |      |      | 查询           |    |
| 课程代码 ≎  | 课程名称      | 教师信息                               | 总学时    | 周学时           | 学分    | 上限人数 | 预选人数 | 操作           | 课  |
| 0102522 | [市场营销学]   | 待定                                 | 34     | 理论(2.0)       | 2.0   | 无限制  | 1    | 退选           | 程預 |
| 0106822 | [管理运筹学]   | 待定                                 | 30     | 理论(2.0)       | 2.0   | 无限制  | 0    | 预进           | 选信 |
| 0116622 | [项目计划与控制] | 待定                                 | 30     | 理论(2.0)       | 2.0   | 无限制  | 1    | 退路           | 8  |
| 0122122 | [项目风脸管理]  | 待定                                 | 30     | 理论(2.0)       | 2.0   | 无限制  | 0    | \$012h       |    |
| 0136512 | [锻结构]     | 待定                                 | 30     | 理论(2.0)       | 2.0   | 无限制  | 0    | 预选           |    |
| 0140613 | [混凝土结构]   | 待定                                 | 45     | 理论(3.0)       | 3.0   | 无限制  | 0    | 预选           |    |
| 0307013 | [财务管理]    | 待定                                 | 48     | 理论(3.0)       | 3.0   | 无限制  | 0    | 预选           |    |
|         |           | 《 《   1 共1页 ②                      | ) » 20 | •             |       |      |      | 1-7 共7条      |    |
|         |           |                                    |        |               |       |      |      |              |    |
|         | 版         | 权所有© Copyright 1999-2014 正方软件股份有限: | 公司 中国- | 杭州文二西路1号 元茂大厦 | [8F   |      |      |              |    |

图 3

第四步:预选课程查看。点击图3最右边的橙色条,系统出现图4,查看已预选的课程。

| 课程预选    |           |           | +                | 课程代码    | 课程名称    | 志愿 | 排序                               | 教师信息 | 预选时间                | 操作 |
|---------|-----------|-----------|------------------|---------|---------|----|----------------------------------|------|---------------------|----|
|         |           |           |                  | 0102522 | 市场营销学   | 1  | Ť                                | 待定   | 2015-11-20 09:42:59 | 退选 |
| 开课部门    | 全部 ▼ 课程类  | ● 全部 ▼    |                  | 0116622 | 项目计划与控制 | 1  | $\stackrel{\hat{T}}{\downarrow}$ | 待定   | 2015-11-20 09:43:00 | 退选 |
|         |           |           |                  |         |         |    |                                  |      |                     |    |
|         |           |           |                  |         |         |    |                                  |      |                     |    |
| 课程代码 ≎  | 课程名称      | 較师信息      | <mark>ه</mark> پ |         |         |    |                                  |      |                     |    |
| 0102522 | [市场营销学]   | 待定        | 程預               |         |         |    |                                  |      |                     |    |
| 0106822 | [管理运筹学]   | 待定        | 选<br>信           |         |         |    |                                  |      |                     |    |
| 116622  | [项目计划与控制] | 待定        | 8                |         |         |    |                                  |      |                     |    |
| 0122122 | [项目风险管理]  | 待定        |                  |         |         |    |                                  |      |                     |    |
| 0136512 | [钢结构]     | 待定        |                  |         |         |    |                                  |      |                     |    |
| 0140613 | [混凝土结构]   | 待定        |                  |         |         |    |                                  |      |                     |    |
| 0307013 | [财务管理]    | 待定        |                  |         |         |    |                                  |      |                     |    |
|         |           | 《 ( ] 共1页 | 0.0              |         |         |    |                                  |      |                     |    |
|         |           |           |                  |         |         |    |                                  |      |                     |    |

图 4

如果要退选已预选的课程,点击"退选"按钮,系统会弹出对话框进行确认,如图 5:

| <u>敬</u> 告穷<br>言告国 |             | × |
|--------------------|-------------|---|
| (j                 | 您确定要退掉该课程吗? |   |
|                    | 确认取         | 消 |

图 5

选课过程中如有不明之处,可咨询本学院教学秘书,联系方式见下图:

| 学院咨询电话    |             |            |
|-----------|-------------|------------|
| 工商管理学院    | 食品与生物工程学院   | 人文与传播学院    |
|           | 陈老师         | 顾老师        |
| 28008007  | 28008910    | 28008360   |
| 管理楼417    | 食品楼234      | 综合楼419     |
| 旅游与城乡规划学院 |             |            |
| 沈老师       | 姚老师         | 薛老师        |
| 28008158  | 28008216    | 28008332   |
| 综合楼509    | 逸夫楼328      | D410       |
|           | 信息与电子工程学院   |            |
| 王老师       | 尚老师         | 邱老师        |
| 28008106  | 28877732    | 28008517   |
| 综合楼815    | 信电楼317      | 外语楼309     |
| 统计与数学学院   |             |            |
| 方老师       | 杨老师         | 东方语言与哲学学院  |
| 28008068  | 28008312    | 傅老师        |
| 综合楼611    | 信息楼329      | 28008376   |
|           |             | 东语楼203     |
| 经济学院      | 管理工程与电子商务学院 |            |
| 张老师       | 郑老师         |            |
| 28008039  | 28008263    | 艺术设计学院     |
| 经济楼409    | 信息楼521      | 蔡老师        |
|           |             | 28008593   |
| 金融学院      | 法学院         | 艺术楼311     |
| 曾老师       |             |            |
| 28877707  | 28008853    | 泰隆金融学院     |
| 综合楼853    | F537        | 夏老师        |
|           |             | 28872668   |
|           | 马克思主义学院     | 经济楼321     |
|           | 李老师         |            |
|           | 28008781    | 萨塞克斯人工智能学院 |
|           | 综合楼1132     | 左老师        |
|           |             | 28872691   |
|           |             | 信电楼306     |

教务处 2023年4月19日